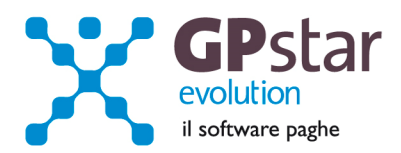

#### **GPSTAR Evolution - Aggiornamento del 19 Maggio 2015**

### Rel. 7.87.0

#### Per installare il presente aggiornamento agire come segue:

- 1. Accedere all'area Aggiornamenti presente sul ns. Sito
- 2. Selezionare l'aggiornamento interessato
- 3. Cliccare su "Scarica l'aggiornamento" e salvare il file in una cartella
- 4. Decomprimere lo stesso ed seguire il programma Setup

#### **Oppure, più semplicemente:**

1. Fare doppio click sull'icona "Aggiornamenti GPSTAR" presente nella cartella "GPSTAR evolution"

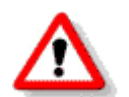

Gli utenti che lavorano **in rete** devono assicurarsi che su **nessun terminale** la procedura sia in uso

#### Contenuto dell'aggiornamento:

| Paghe/Collaboratori | Disposizione pagamento netti per la banca formato XML SEPA |
|---------------------|------------------------------------------------------------|
| Paghe               | UniEmens - Codici statistici per sindacato; Gestione QUIR  |

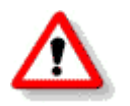

Per visualizzare e/o stampare la circolare, dopo aver installato il presente aggiornamento, procedere come segue:

- Accedere alla procedura PAGHE in GPSTAR evolution;
- Selezionare la scelta **Z26**.

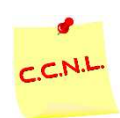

Per aggiornare i contratti, procedere come di seguito:

- Accedere alla procedura PAGHE in GPSTAR evolution;
- Selezionare la scelta **Z19**.

L'assistenza è attiva dal lunedì al venerdì dalle 9:30 alle 13:00 e dalle 15:00 alle 18:30

Pagina  $\mathbf{1}$  di  $\mathbf{6}$ 

IC Sofware Srl Via Napoli, 155 - 80013 Casalnuovo di Napoli (NA) P IVA 01421541218 - CF 05409680633 - I REA 440890/87 - Napoli tel. 081 8444306 - fax 081 8444112

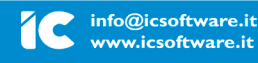

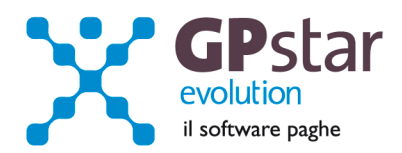

## Paghe - Codici statistici per il sindacato

Con il caricamento del presente aggiornamento è stato aggiornato il programma per la gestione dei flussi UniEmens recependo la circolare INPS n. 76 del 14/04/2015. L'aggiornamento riguarda l'attività di raccolta, elaborazione e comunicazione dei dati relativi alla rappresentanza delle organizzazioni sindacali per la contrattazione collettiva nazionale di categoria.

Per poter gestite quanto sopra bisogna accedere alla gestione contratti e verificare il corretto inserimento del codice contrattuale che nella maggior parte dei casi è stato attribuito in modo automatico dalla

| Contratti - dati generici             |                                                            | 3  |
|---------------------------------------|------------------------------------------------------------|----|
| ? 🖻 🗛 🖼 🚍                             | n 📰 🗙 🕼 🏉 본 🖬 🖸 🗲 🗩                                        |    |
| Codice contratto 113                  | METALMECCANICA - Industria Data di validità 01/2008        | -  |
| Declaratoria e scadenze C             | oefficienti orari   Particolari stati di servizio          |    |
|                                       | Ultimo periodo di vacanza contrattuale                     | -1 |
| Scadenza parte normativa              | Data inizio Data fine                                      |    |
| Scadenza parte economica              | 3171272009                                                 | -  |
| Riferimento normativo<br>contrattuale | Parti contraenti Federmeccanica, Assistal, Fim, Fiom, Uilm |    |
| Codice contratto                      | 113 METALMECCANICA: C.c.n.I. per i dipendent               |    |
| Tipo contratto                        | Nazionale                                                  |    |
| Codice contratto Unimare              |                                                            | 11 |
| Cod.contratto Confindustria           | C00001 METALMECCANICO                                      | ]  |
|                                       |                                                            |    |

procedura.

Scelta A00, A09, Al1 Parte generica, selezionare il contratto e la data di validità più recente, quindi confermare o variare il "Cod. contratto Confindustria".

E' possibile ricercare il codice utilizzando la funzione ricerca.

Pagina **2** di **6** 

IC Sofware SrI Via Napoli, 155 - 80013 Casalnuovo di Napoli (NA) P IVA 01421541218 - CF 05409680633 - I REA 440890/87 - Napoli tel. 081 8444306 - fax 081 8444112

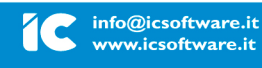

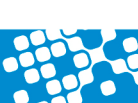

L'assistenza è attiva dal lunedì al venerdì dalle 9:30 alle 13:00 e dalle 15:00 alle 18:30

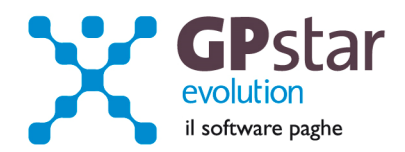

Inoltre, è necessario accedere quindi alla gestione delle tabelle sindacato in A00, A04, AD5 Ritenute sindacali ed inserire il codice sindacato codice Confindustria () in quanto quest'ultimo **non è stato implementato in automatico**.

| Denominazione    | TRATTE | IUTA SINDACALE CGIL/FIOM |  |
|------------------|--------|--------------------------|--|
| Indirizzo        |        |                          |  |
| Località         |        |                          |  |
| Telefono         |        |                          |  |
| Note             |        |                          |  |
|                  |        |                          |  |
| Codice sindacale | 0104   | C.G.I.L. F.I.O.M.        |  |
| Codice sindacale | F00005 | CGIL FIOM                |  |

E' possibile ricercare il codice utilizzando la funzione ricerca.

| Numero libretto Data rilascio                     |
|---------------------------------------------------|
| Nulla osta/Data                                   |
| Località rilascio                                 |
|                                                   |
| Cod. sindacato 007 TRATTENUTA SINDACALE CGIL/FIOM |
| Rappresentante sindacale 🔽 Cod. R.S. F00005       |

Infine, si rende necessario, identificare i rappresentanti sindacali sull'anagrafica del lavoratore. Allo scopo è stato inserito una nuovo campo, "Rappresentante sindacali" da barrare per gli RSA nella pagina "Anagrafici".

**E' necessario indicare il codice Confindustria** nelle tabelle relative ai sindacati rappresentativi.

Inoltre, qualora non abbia già provveduto l'INPS ad attribuire il Codice Autorizzazione **OR**, l'utente dovrà richiederlo nel cassetto previdenziale dell'azienda.

Prima di inviare l'**UniEmens relativo ad Aprile 2015**, provvedere, dopo aver verificato i codici sindacato di cui sopra, a recuperare i dati dei mesi di Gennaio, Febbraio, Marzo ed Aprile utilizzando la funzione **Z18** - Recupero dati rapp. sindacali.

L'assistenza è attiva dal lunedì al venerdì dalle 9:30 alle 13:00 e dalle 15:00 alle 18:30

Pagina  ${\bf 3}$  di  ${\bf 6}$ 

IC Sofware SrI Via Napoli, 155 - 80013 Casalnuovo di Napoli (NA) P IVA 01421541218 - CF 05409680633 - I REA 440890/87 - Napoli tel. 081 8444306 - fax 081 8444112

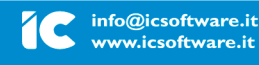

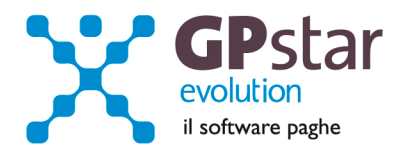

## Paghe/Collaboratori - Disposizione pagamento netti per la banca formato XML SEPA

Con la seguente versione, è stato aggiunto un nuovo programma con il quale è possibile realizzare un file XML per le banche per l'erogazione dei netti, secondo le nuove disposizioni SEPA. Tuttavia molte banche continuano ad accettare il vecchio formato.

Per attivare il programma accedere alla scelta R00, RAG File netti XML SEPA.

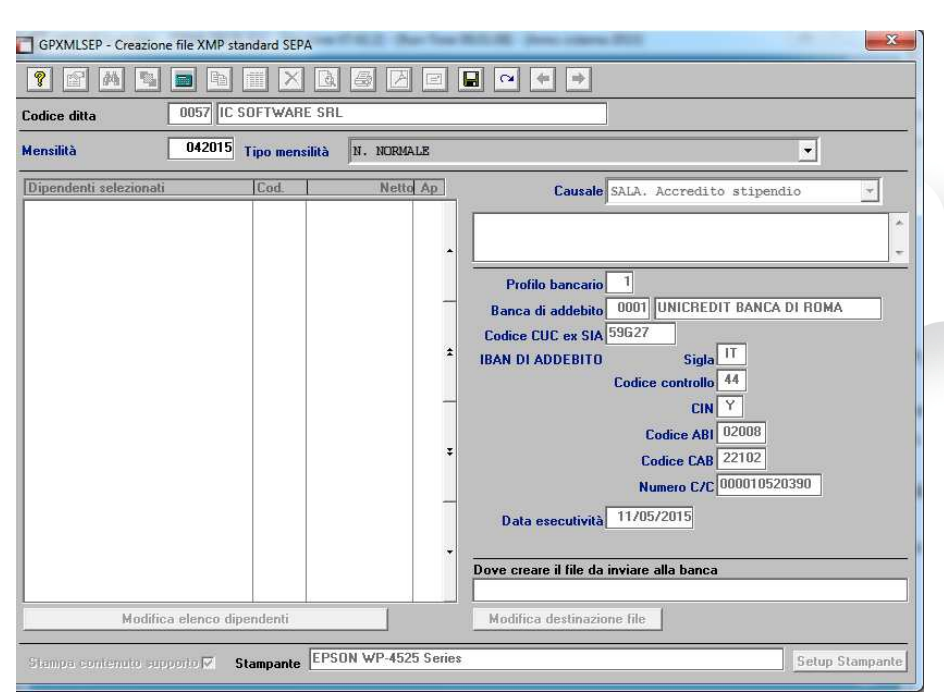

Dopo aver selezionato la ditta, indicare la mensilità da pagare ed il tipo di mensilità e verificare i dati proposti a video.

E' utile ricordare che nella lista sono inclusi solo i lavoratori per i quali sulla anagrafica è stato impostato il tipo di pagamento "Bonifico" ed è stato indicato il codice della banca del lavoratore ed il codice IBAN.

|                                         | Agricoltura                 |
|-----------------------------------------|-----------------------------|
| Tipo pagamento 3 Bonifico/Accredito     | Spettacolo                  |
|                                         | Giornalisti                 |
| Cod. banca UUUI UNICREDIT BANCA DI RUMA |                             |
| IBAN IT 20 Y 2008 22102 000001111111    |                             |
| Codice altra valuta Nessuna             | Anzianità di servizio e TFR |
| Giorno valuta                           | Lista cedolini elaborati    |

L'assistenza è attiva dal lunedì al venerdì dalle 9:30 alle 13:00 e dalle 15:00 alle 18:30

Pagina **4** di **6** 

IC Sofware Srl Via Napoli, 155 - 80013 Casalnuovo di Napoli (NA) P IVA 01421541218 - CF 05409680633 - I REA 440890/87 - Napoli tel. 081 8444306 - fax 081 8444112

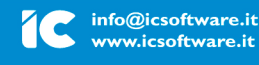

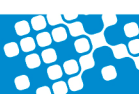

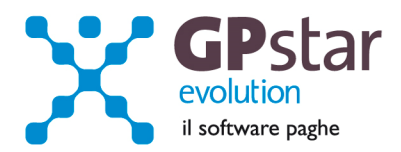

## Paghe - Gestione QUIR

Come noto, con la circolare n. 82 del 23/04/2015, l'INPS ha fornito le istruzioni operative per la liquidazione della quota integrativa della retribuzione (Qu.I.R.). Per poter gestire correttamente tutte le operazioni derivanti da tale gestione si sono rese necessarie una serie di modifiche alla procedura paghe con particolare riferimento, per quanto riguarda gli interventi da parte dell'operatore, alla funzione **C04** - Dipendente dati TFR. Una volta ricevuto il modulo da parte dei un dipendente, l'utente procederà come di seguito:

- Accederà alla funzione CO4 e compilerà i campi come sotto riportato.

|                                                                                                    | per il conferimento del TFR maturando                                                          |
|----------------------------------------------------------------------------------------------------|------------------------------------------------------------------------------------------------|
| <ul> <li>Il dipendente ha espress</li> </ul>                                                                                                    | so la volonta di tenere tutto ( o parte ) TFR in azienda                                       |
| Il dipendente ha espres:                                                                                                    | so la volonta di destinare il 100% dei FH ad un fondo                                          |
| Il dipendente non si è e:                                                                                                    | spresso Stampa sollecito su cedolino                                                           |
| Data consegna accettazion                                                                                                    | ne implicita o esplicita 15/04/2015 A micato in EMENS net 05/2015 B                            |
| Tino scella ID - Adesio                                                                                                    | one al OUL C grazione mensile quota TFR                                                        |
|                                                                                                    |                                                                                                |
| Previdenza obbligatoria                                                                                                    | P93 - Iscritto prev. obbligatoria dopo il 29/04/1993                                           |
| Previdenza complem. N                                                                                                    | NO - Non iscritto a previdenza complem. al 31/12/2006 🔹                                        |
| Accantonamenti presso ca                                                                                                    | asse o enti                                                                                    |
| Pulling totals are used at the                                                                                                    |                                                                                                |
| Codice istituto previa, inte                                                                                                    | igrativa                                                                                       |
| Quota del TFR da destinar                                                                                                    | re al fondo % Indicare la & rispetto all'imponibile TFN<br>Indicare 100 per l'intera guota TFR |
| Data di adesione del diner                                                                                                    | ndente                                                                                         |
|                                                                                                    |                                                                                                |
| Azienda con più di 50 adde                                                                                                    | etti obbigata allo smobilizzo del TFR verso il fondo tesoreria INPS 🔲 🤤                        |
| Per il dipendente non si app                                                                                                    | plica lo smobilizzo del TFR verso il fondo tesoreria INPS 🛛 🗍 🕅 👘                              |
| Por il dinondonto ei applica                                                                                                    | la emobilizza del TER versa il fondo tesoreria INPS in ogni caso 🔲 Si                          |
| The second second |                                                                                                |
| L'azienda ha chiesto il fi                                                                                                    | inanziamento per la QUIR   D                                                                   |

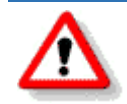

# Istruzioni per la gestione TFR in busta paga

Nel campo (A), deve essere indicata la data di comunicazione della scelta da parte del dipendente all'azienda e non può essere inferiore al <u>01/04/2015</u>.

In ogni caso non sarà possibile effettuare la scelta se non sono trascorsi almeno <u>sei mesi</u> dalla data di assunzione.

L'assistenza è attiva dal lunedì al venerdì dalle 9:30 alle 13:00 e dalle 15:00 alle 18:30

Pagina **5** di **6** 

IC Sofware Srl Via Napoli, 155 - 80013 Casalnuovo di Napoli (NA) P IVA 01421541218 - CF 05409680633 - I REA 440890/87 - Napoli tel. 081 8444306 - fax 081 8444112

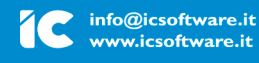

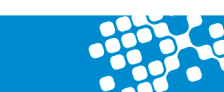

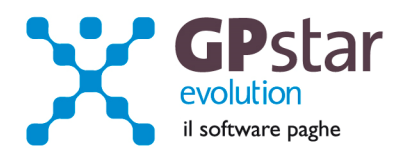

Se la data scelta (A) è compatibile con la norma è possibile selezionare la scelta (C):

'IQ - Adesione al QUIR erogazione mensile quota TFR'.

I lavoratori che hanno già deciso di destinare il TFR ai fondi di previdenza integrativa hanno la possibilità di revocare la precedente scelta per ricevere in TFR in busta paga.

Nel campo (B) non deve essere indicato alcun dato, sarà la procedura ad indicare la data della comunicazione dei dati sul flusso UniEmens.

E' utile ribadire che l'erogazione del TFR in busta paga, inizia il mese successivo alla scelta (A) e che è soggetto alla tassazione ordinaria.

Nell'ipotesi che l'azienda abbia fatto ricorso, e ottenuto, al finanziamento della Qu.I.R. in busta paga, l'utente dovrà barrare la casella '(**D**) - L'azienda ha chiesto il finanziamento per la QUIR'.

Nell'ipotesi in cui è stata barrata la casella (D), il TFR, sebbene inizi a maturare del mese successivo a quello di presentazione della domanda (A), sarà erogato effettivamente a partire dalla busta paga del quarto mese successivo a quello di presentazione dell'istanza (A).

E' inutile ribadire che una volta effettuata la scelta di ricevere il TFR in busta paga, <u>essa</u> <u>è irrevocabile</u> e resta operativa fino al periodo di paga che scade il 30/06/2018 (30/09/2018 per i datori di lavoro che hanno fatto ricorso al finanziamento assistito da garanzia).

**N.B.:** E' possibile stampare il modulo da consegnare ai dipendenti utilizzando la scelta **QE5** - Moduli destinazione TFR.

L'assistenza è attiva dal lunedì al venerdì dalle 9:30 alle 13:00 e dalle 15:00 alle 18:30

Pagina **6** di **6** 

IC Sofware SrI Via Napoli, 155 - 80013 Casalnuovo di Napoli (NA) P IVA 01421541218 - CF 05409680633 - I REA 440890/87 - Napoli tel. 081 8444306 - fax 081 8444112

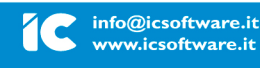